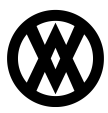

Knowledgebase > Miscellaneous > CardControl Customer Creation

# CardControl Customer Creation

Megan De Freitas - 2025-06-12 - Miscellaneous

## Important Notice

## After October 29, 2019, SalesPad will no longer be supporting CardControl.

Additionally, the application will cease to be a PA-DSS validated solution as of this date, and therefore CardControl customers would no longer be PCI compliant.

Instead, SalesPad Desktop now offers built-in credit card processing via <u>Nodus PayFabric</u>. If you have questions or want more information on our credit card processing services, please contact your sales rep.

#### Overview

CardControl now has the ability to add customers to its database through the user interface.

# Settings

Click the **Actions** dropdown and select Settings.

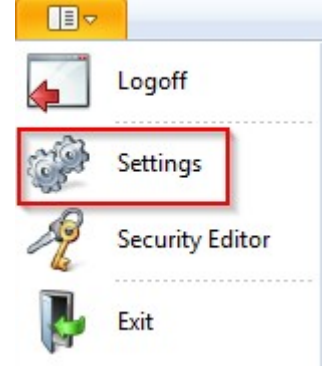

The *System In Use* setting is set to GP by default. If changed, press **Save** and logoff to apply the changes.

| Pettings ×                   |                 |
|------------------------------|-----------------|
| 📑 Close 🛛 📙 Save             |                 |
|                              |                 |
| ₽ 2↓ E                       |                 |
| Application                  |                 |
| License Server URL           | http://10.23.0. |
| System In Use                | GP              |
| Authorize.net Processing     |                 |
| Additional Freight Info      | True            |
| Batch Processing             |                 |
| Show Batch Processing Report | True            |
| ▲ Logging                    |                 |
| Service Log Reset            | 5               |
| A Transaction Entry          |                 |
| Require CVV2                 | False           |

## Usage

1. Click **Customer Search** to open the Customer Search Tab.

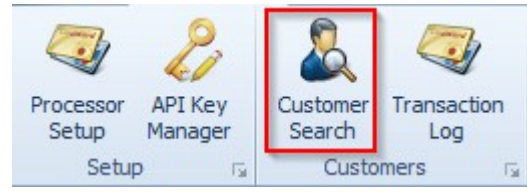

2. To add a new customer to the CardControl database, click the **New** button on the tab.

| -                  | 2                  |                    |               |              |  |
|--------------------|--------------------|--------------------|---------------|--------------|--|
| Processor<br>Setup | Customer<br>Search | Transaction<br>Log | Data Migrator | Data Cleaner |  |
| Setup 🕞            | Custor             | ners 🖓             | Data Uti      | lities 👘     |  |
| 3.01               | Search             | 🕒 New ┥            |               |              |  |
| Close              |                    |                    |               |              |  |

The Customer Entry window will open.

|                    | Customer Entry ×      |  |  |  |
|--------------------|-----------------------|--|--|--|
| Customer           | •                     |  |  |  |
| Customer Number    | AARONFIT0001          |  |  |  |
| Customer Name      | Aaron Fitz Electrical |  |  |  |
| Store Credit Cards |                       |  |  |  |
|                    |                       |  |  |  |
|                    | OK Cancel             |  |  |  |

- 3. Use the **Customer** dropdown menu and select any customer that already exists on the database. Both the customer number and customer name will be auto populated.
- 4. To store credit cards for the entered customer, check the **Store Credit Cards** check box.
- 5. Click **OK** and a new customer will be created in the CardControl database. The search is automatically run upon closing the window to verify that the customer is now in the database.

| Close Search 🚯 New |                      |
|--------------------|----------------------|
|                    |                      |
|                    |                      |
| Customer Num Cus   | omer Name            |
|                    |                      |
| AARONFIT0001 Aar   | n Fitz Electrical    |
| ADAMPARK0001 Ada   | <u>n Park Resort</u> |
| ALTONMAN0001 Alto  | n Manufacturing      |
| BERRYMED0001 Berr  | y Medical Center     |
| BLUEYOND0001 Blue  |                      |